## A simple guide to RSN online spreadsheets – A synopsis of the DfT Concessionary Travel Survey 2013/14

The spreadsheet tool that provides information for your authority from the DfT Concessionary Travel Survey uses two drop down lists to select both your authority and the survey question for which data is available.

To select from these lists, please follow these instructions:

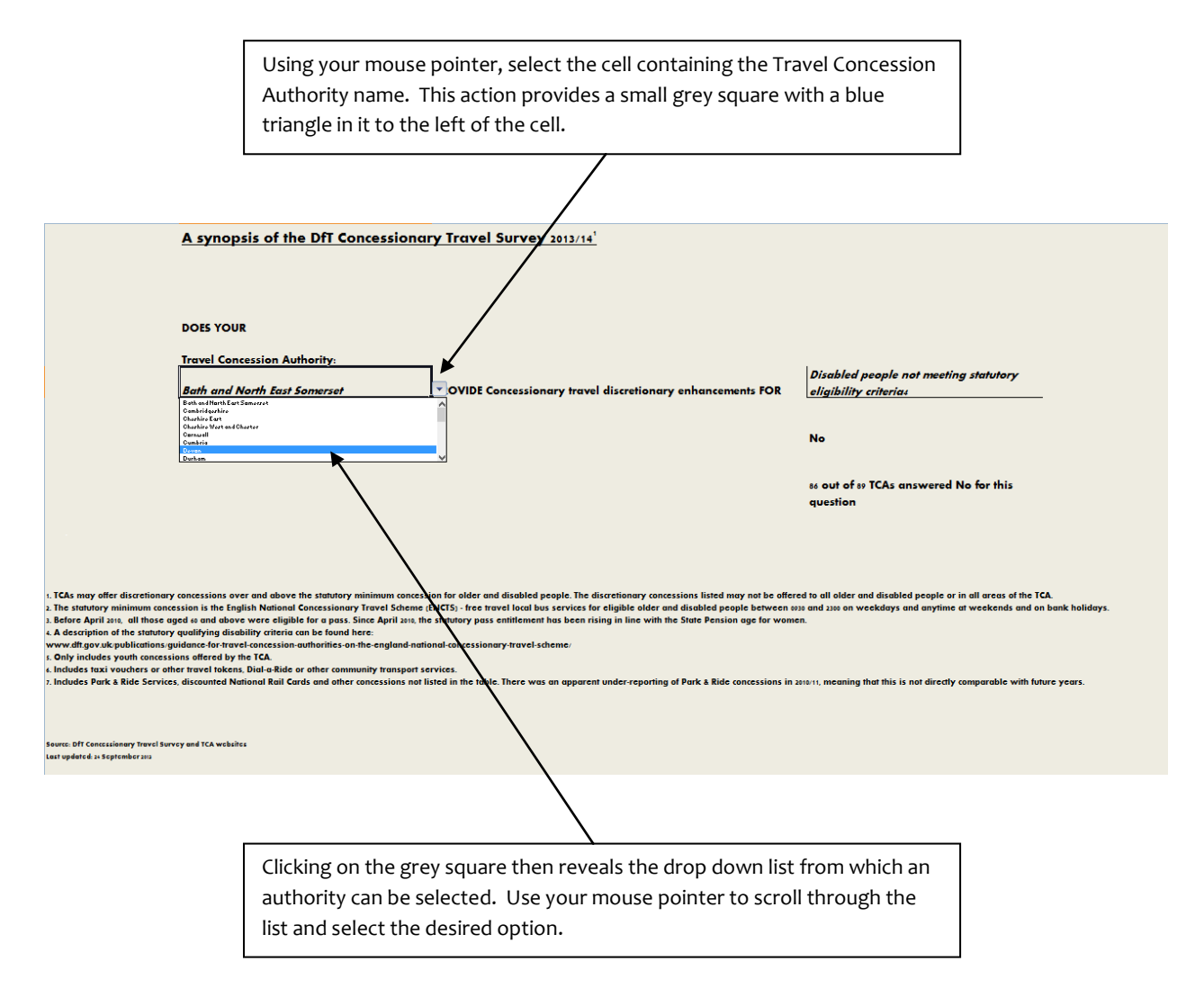

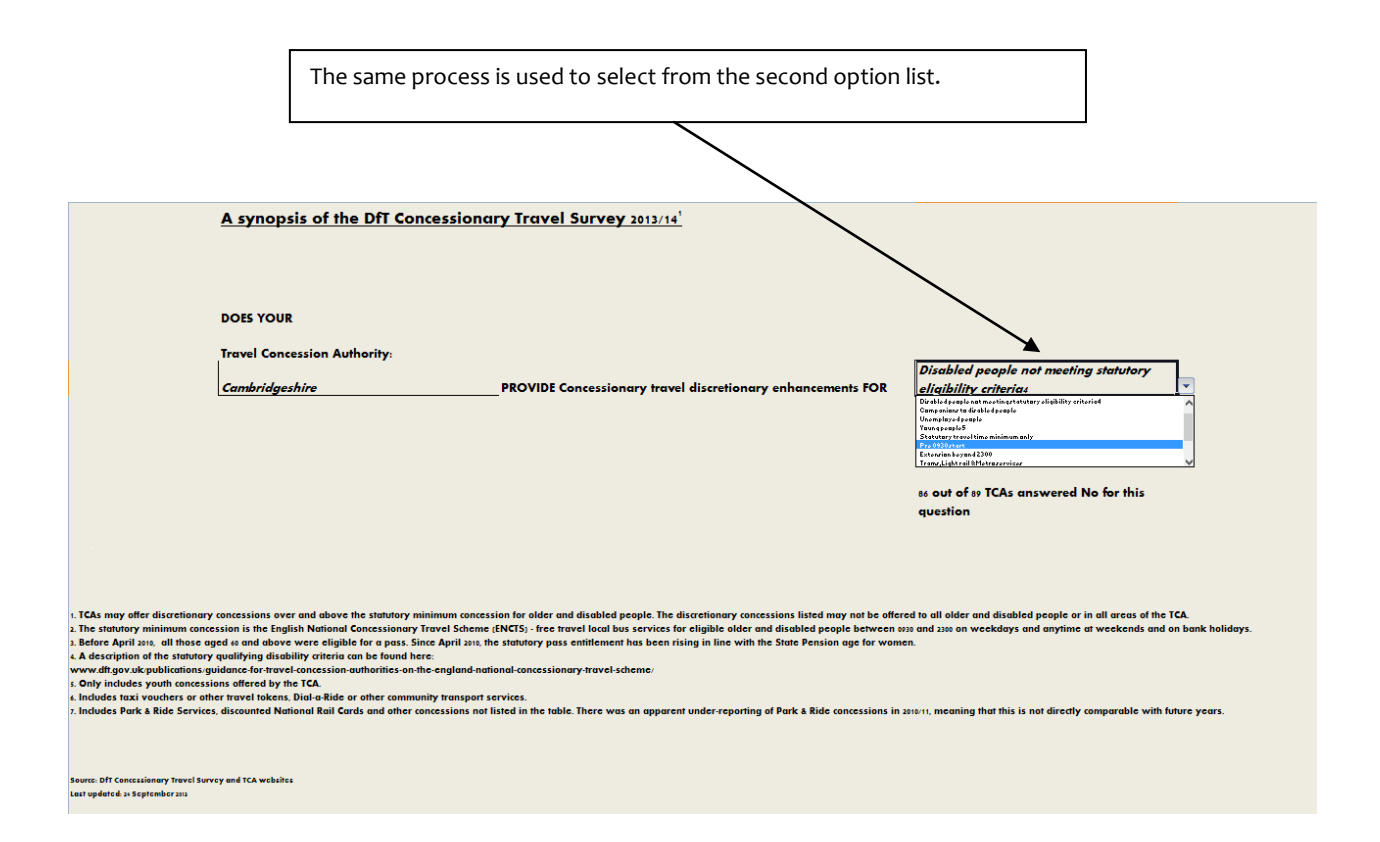

I hope this helps. If you have any comments or suggestions, please contact dan.worth@sparse.gov.uk